| Outline to setting up participants |
|------------------------------------|
| MyFlexOnline account.              |

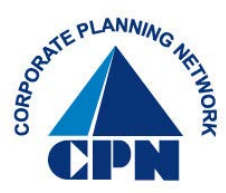

1. First, go to CPN's website www.cpnflex.com

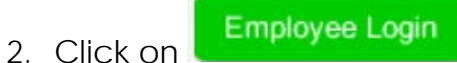

3. This will direct you to...

| MyFlex <sub>Monline</sub> |
|---------------------------|
|---------------------------|

**Registered Participants** 

| er Name  |         |                    |
|----------|---------|--------------------|
| Password |         |                    |
|          | Log in  |                    |
|          | Deedeer | Ulsor Nama Datriou |

## New User?

Click here to establish your username and password to manage your account.

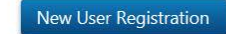

Periodic password changes are recommended to improve account security.

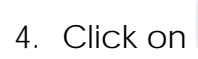

New User Registration

5. This will direct you to...

| MyFlexOnline                                                                                     |      |
|--------------------------------------------------------------------------------------------------|------|
| 1<br>Identify<br>Company<br>Profile<br>Done<br>New User Registration                             |      |
| Enter the following information as it appears on your employer's records so we can identify you. |      |
| First name                                                                                       |      |
|                                                                                                  |      |
| Home ZIP code (first 5 digits)                                                                   |      |
| Social Security number (last 4 digits)                                                           |      |
| Enter the characters<br>displayed in the box above                                               |      |
| Next                                                                                             |      |
|                                                                                                  | Next |

- 6. Complete the above required information. Then click on
- 7. The next screen will display your employer information. (Note: Many employers use the MyFlexOnline managing system for their flex plans. Please make sure if a previous employer is shown on this screen, **DO NOT** select their company name. Click only the employer with whom you are currently employed.

## MyFlex\_Online

| ٢                | 1<br>Identify 2<br>Company Profile Done<br>New User Registration                                                                                                    |
|------------------|----------------------------------------------------------------------------------------------------|
|                  | You are currently assigned to the employer shown below. Please click <b>Next</b> to continue.                                                                                                    |
|                  | Corporate Planning Network, Inc.                                                                                                    |
| Pr               | evious                                                                                                    |
|                  |                                                                                                    |
| . Then click     | Next                                                                                                    |
|                  |                                                                                                    |
| . This will dire | ect you to                                                                                                    |
| . This will dire | ect you to<br>MyFlexOnline                                                                                                    |
| . This will dire | ect you to<br>MyFlexOnline                                                                                                    |
| . This will dire | ect you to<br>MyFlexOnline<br>(1)<br>Lidentify<br>(2)<br>Company<br>(3)<br>Profile<br>(4)<br>Done<br>W User Registration                                                                                                    |
| . This will dire | ect you to<br>Market Schwarzen Schwarzen Schw                                                                                                    |
| . This will dire | ect you to<br>Description of the provide the states to provide the states to provide th                                                                                                    |
| . This will dire | ect you to<br><b>Objection</b><br><b>Objection</b><br><b>Ob</b> |
| . This will dire | <image/> ect you to<br>Difference Conclusion<br>$(1) \\ (2) \\ (2$                                                                                                    |
| . This will dire | <section-header></section-header>                                                                                                    |

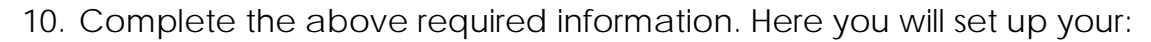

- a. User name
- b. Password
- c. Email address (this is used for monthly email notifications; generated only if you have card charges requiring an itemized statement/EOB.)

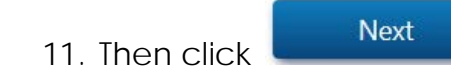

## You're finished!

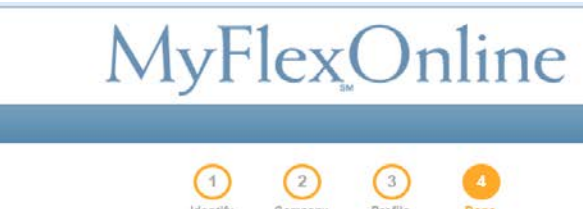

You're finished! Click here to view your Benefit Overview page.

If you wish to be instantly directed to your MyFlexOnline account, then click on

New User Registration

"here" as stated above.